## ワンタイムパスワードの利用停止方法

- パソコン操作編 -

| 1. 当金庫ホームページ                                                                               |                                                                                                    |
|--------------------------------------------------------------------------------------------|----------------------------------------------------------------------------------------------------|
| 当金庫ホームページ【個人インターネットバン<br>キング】の【ログイン】をクリックします。<br>画面は一例です。OSのバージョン等により、<br>画面表示が異なる場合があります。 | ● http://www.dedativitie.co.je   ● c ©   ● d / 2 / 2 / 2 / 2 / 2 / 2 / 2 / 2 / 2 /                                                                                                    |
| 2. ログイン画面                                                                                  |                                                                                                    |
| ログイン画面の下段にある【利用中止】をクリ<br>ックします。                                                            | ログイノ     契約者10X11用者書参)     ロダインパスワード     ロダインパスワード     ロダイン     観天市は大文字と小文字を区別しますので、ご注意がたい。     コジラウザの「見るいなシーズを図りしますので、ご注意がたい。     コジラウザの「見るいなシーズを見用しないでださい。     ロジロシックレン     副ののレイアウトが若干油れる場合がありますが、     か取りには影響かりません。     日、お取こ入り登録は水シスはHeretEphereのみに対応しております。     ワンタイムパスワートでの管理を打ちます。     ロシタイムパスワートであれ用目的でする場合は、「気気川ボタンを押してください。     ロシタイムパスワート     ワンタイムパスワート     ロシタイムパスワート     ロシタイムパスワート     ロシタイムパスワート     ロシタイムパスワート     ロシタイムパスワート     ロシタイムパスワート     ロシタイムパスワート     ロシタイムパスワート     ロシタイムパスワート     ロシタイムパスワート     ロシタイムパスワート     ロシタイムパスワート     ロシタイムパスワート     ロシタイムパスワート     ロシックト |
| 3. 利用者認証画面                                                                                 |                                                                                                    |
| 「契約者   D(利用者番号)」と「ログインパス<br>ワード」を入力し【次へ】をクリックします。                                          | ワンタイムパスワード利用中止   ************************************                                                                                                    |

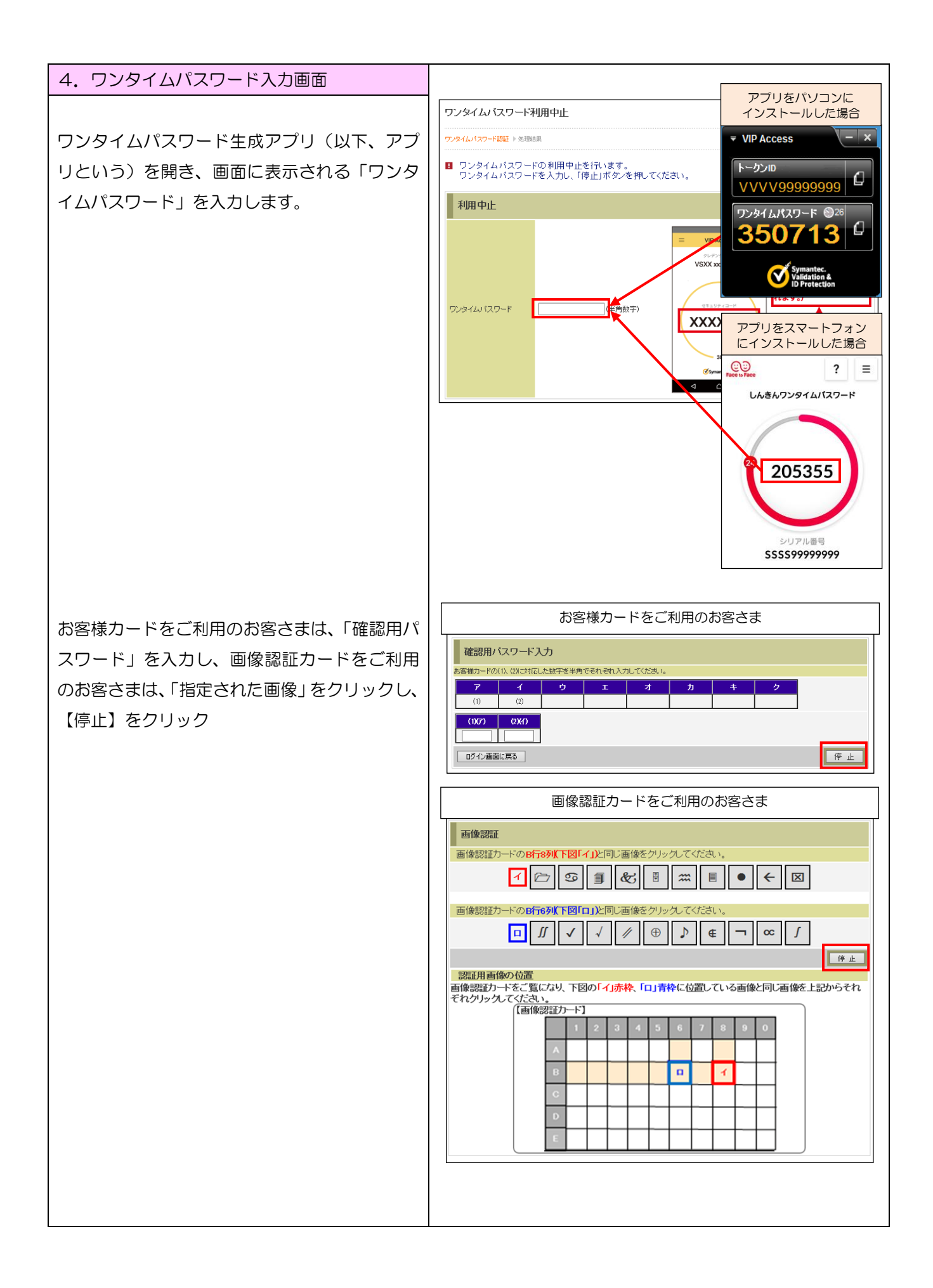

| 5. 処理結果画面                                                 |                                                    |  |
|-----------------------------------------------------------|----------------------------------------------------|--|
| 「ワンタイムパスワードの利用を中止しまし                                      | ワンタイムバスワード利用中止 @このページのご利用ガイド                       |  |
| た。」と表示されれば、利用停止完了です。                                      | ワンタイムバスワード部語 ▶ 83頃8県                               |  |
| 【ログイン画面に戻る】をクリックし、ログイ                                     | アンタイム (スワードの利用を中止しました。<br>多付内容                     |  |
| ン画面に戻ってください。                                              | 오너마 #   OHT8PBVP90GH     受付時刻   0HT8PBVP90GH       |  |
| 正常に利用中止できなかった場合は、手順2.                                     | 中止内容                                               |  |
| から、再度利用停止の操作をしてください。                                      | シリアル番号   VVVV99999999     ログイン画面に戻る   VVVV99999999 |  |
|                                                           |                                                    |  |
| ※ 新しいパソコンまたはスマートフォンにアプリをインストールし、利用登録していただきますようお願い<br>します。 |                                                    |  |
| ロールート<br>ワンタイムパスワードの利用停止した時点で、お振込限度額を20万円に引き下げます。         |                                                    |  |
| 【注意事項】 (20万円超の場合)                                         |                                                    |  |
| お振込限度額の引き上げを希望される場合は、お取引店窓口、営業係までご用命ください。                 |                                                    |  |